# QRG A harmadik féltől származó profil frissítése

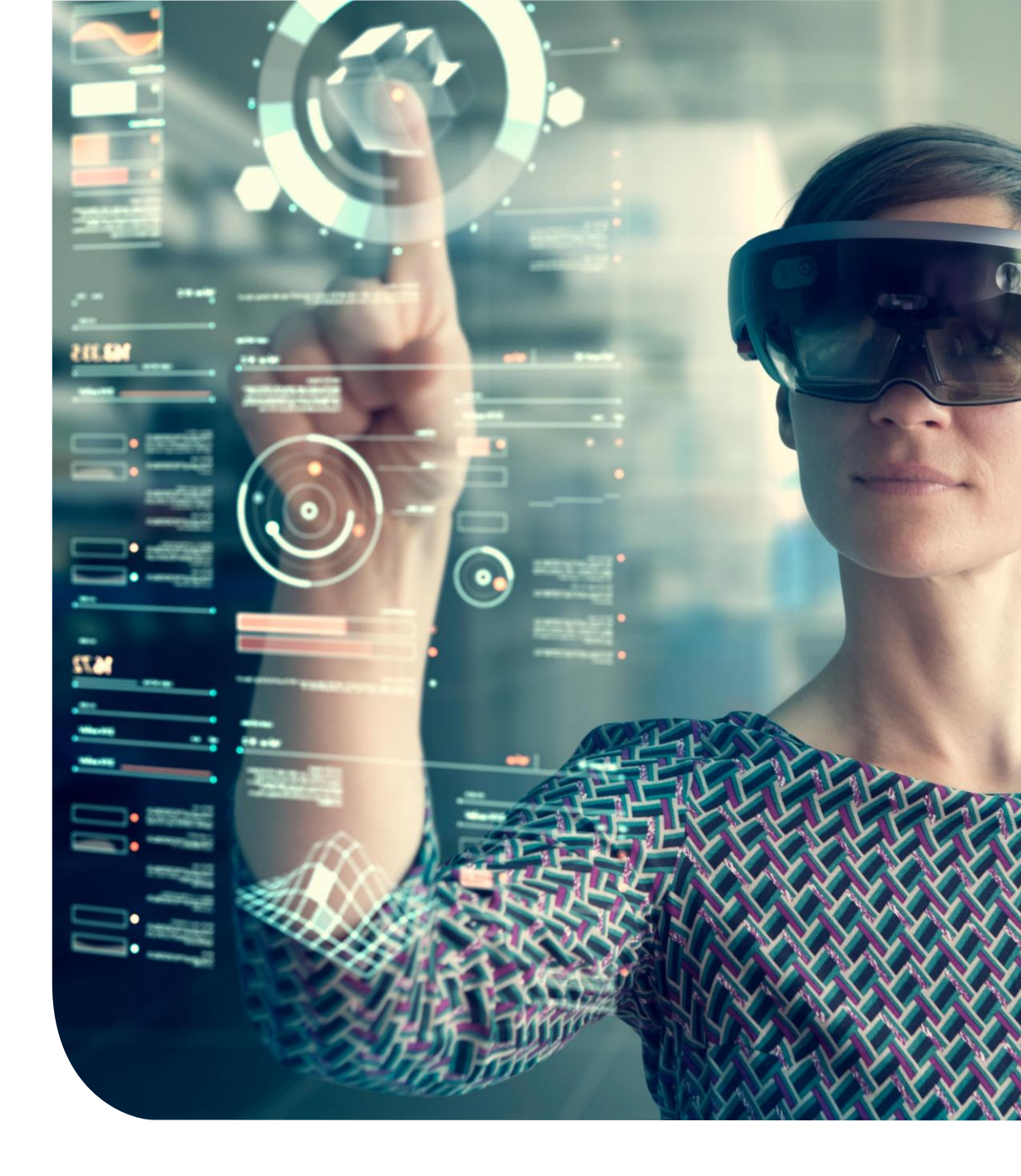

### Szállítói gyorsalkalmazások

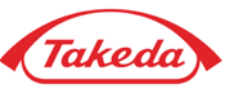

| Excelled      Excelled      Excelled | 🤱 Üdvözöljük! NATALI BIELE |                                                                                                    |                                                             |                                                         |                                                      |                                                           |                                                                          |
|----------------------------------------------------------------------------------------------------|----------------------------|----------------------------------------------------------------------------------------------------|-------------------------------------------------------------|---------------------------------------------------------|------------------------------------------------------|-----------------------------------------------------------|--------------------------------------------------------------------------|
| Descento *       Period to *       Jugo *       December 1000000000000000000000000000000000000                                                                                                    | Hungarian 🔻                |                                                                                                    |                                                             |                                                         |                                                      | Súnh y                                                    |                                                                          |
| Profil frissittése Saját Frissitse a Update Banking and Document A feladataim                                                                                                    | Uzemeltető: apexpor        | inden napján, a nap 24 órájában áttekintse és fenntartsa a vállalatára vonatkozó kivála<br>er.onboarding.operations@takeda.com | rendszer lehetővé teszi, hog<br>cal Company Limited a . glo | t Portal weboldalán!! Ez a<br>zővel: Takeda Pharmaceuti | ted Supplier Management<br>la kapcsolatot a következ | maceutical Company Limite<br>gítségért, kérjük, vegye fel | dvözöljük a Takeda Pharm<br>formációkat. További seg<br>rorsalkalmazások |
| $\sim$                                                                                                    |                            | 1                                                                                                    | A feladataim                                                | Update Banking<br>and Document                          | Fristise a<br>kapcsolatot                            | Saját<br>kommunikáció                                     | Profil frissitése                                                        |

#### Szállítói gyorsalkalmazások

1

A kezdeti regisztrációt követően a szállító hozzáférhet a "Quick Apps" alkalmazáshoz, hogy számos feladatot hajtson végre a profilján belül. Profil frissítése: A "Profil frissítése" funkció lehetővé teszi a beszállítók számára, hogy módosítsák a kezdeti regisztráció során megadott adatokat, például a vállalkozás címét, a bankszámlaszámot, és egyeb adatokat. Saját kommunikáció: Ez lehetővé teszi a beszállítók számára, hogy a jegyzetek funkció segítségével levelezzenek a Takeda képviselőivel az Apex portálon keresztül.

Névjegy frissítése: parancsikont biztosít a névjegyrekordok gyors szerkesztéséhez vagy hozzáadásához.

Feladataim: A "Feladataim" menüponton keresztül a beszállítók hozzáférhetnek a hozzájuk rendelt összes feladathoz.

### Beszállítói frissítések

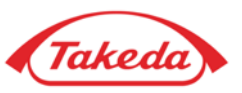

| zdolay Beszállító * Súgó *   Peladató * Súgó *   Peladató * Súgó *   Peladató * Súgó *   Demetetés : spesportalg Számlával kapcsolatos információ Számlával kapcsolatos információ Számlával kapcsolatos info | Takeda                                                                                                    |                                   |                                |                                        |                |                             |                    | La Odve | szőljük! NATALI BIELE                              |
|----------------------------------------------------------------------------------------------------|----------------------------------------------------------------------------------------------------|-----------------------------------|--------------------------------|----------------------------------------|----------------|-----------------------------|--------------------|---------|----------------------------------------------------|
| <ul> <li>Udet információ</li> <li>Vállalati cím</li> <li>Számikal kapcsolatos információ</li> <li>O ADÓINFORMÁCIÓK</li> <li>O Vállalat méret és sokzínűség</li> <li>O GPP Questionnaire:</li> <li>O Scope 3 Questionnaire:</li> <li>O Informátion Protection and Cybersecurity</li> <li>O DAKUMENTUM FELTÖLTÉSE</li> <li>O Felülvizsgálat és benyűjtás</li> </ul>                                                                                                    | Zdólap Beszállító v Feladatok v Súg<br>• Teljes<br>• BEFEJEZETLEN<br>• Beszállítói megállapodás<br>• Regisztrációs ellenőrző lista                                                                                                    | Számlával kap<br>Bankolási inforr | ncsolatos információ<br>mációk |                                        |                |                             |                    |         | Hungarian ♥<br>Üzemeltető: apexportal <sub>8</sub> |
|                                                                                                    | Uzleti információ     Vállalati cím     Számával kapcsolatos információ     OADÓINFORMÁCIÓK     Vállalat mérete és sokszínűség     OGPP Questionnaire:     OScope 3 Questionnaire:     OInformation Protection and Cybersecurity     OData Privacy     ODOKUMENTUM FELTŐLTÉSE     OFelülvizsgálat és benyűjtás |                                   | Köve                           | Ország<br>Franciaország<br>kező >> Pis | Pénznem típusa | Számla típusa<br>Ellenőrzés | Törlés<br>× Törlés |         |                                                    |

### 2 Feladatlista

A "Profil frissítése" menüpont kiválasztása után a regisztrációs űrlapra kerül, amely megegyezik az első regisztráció során használtakkal. Használja az ellenőrzőlistát a különböző űrlapok közötti mozgáshoz; Ebben a példában a "A bankszámlával kapcsolatos információ" űrlap van kiválasztva.

### 3) Bankszámla hozzáadása

A "Bankszámla hozzáadása" funkció lehetővé teszi, hogy a már meglévő információkat további részletekkel egészítse ki. Használhatja például új bankszámla hozzáadására a már regisztrált bankszámla mellé.

### Bankszámla frissítése

A "Frissítés" funkció lehetővé teszi a meglévő adatok módosítását, például egy meglévő számlaszám frissítését ebben a példában.

## **Profil frissítése**

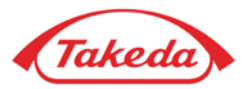

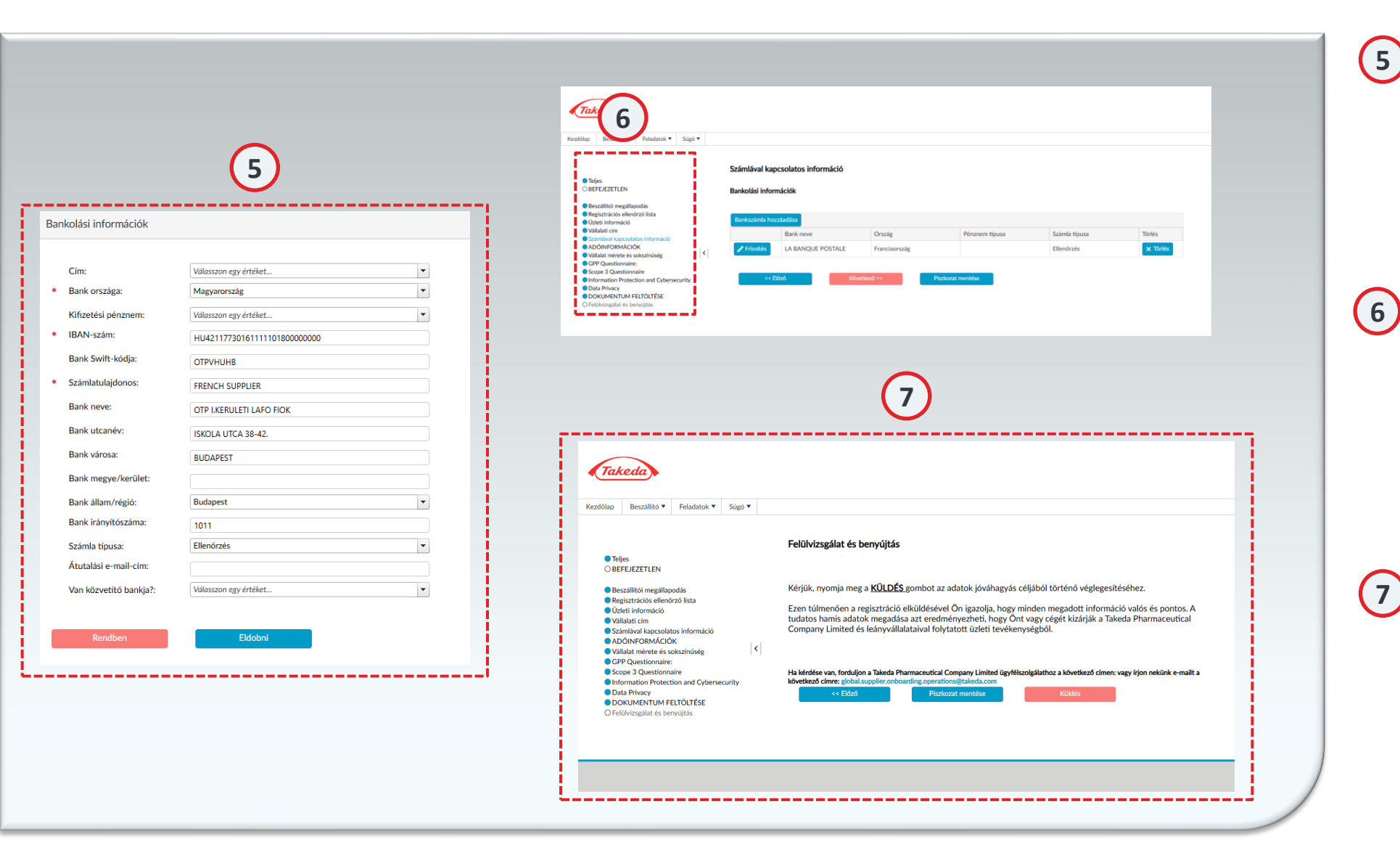

### Részletes űrlapok

Akár új adatot ad hozzá, akár egy meglévőt szerkeszt, a folyamat tükrözi a regisztráció során történt kezdeti bejegyzést. A szükséges űrlap kitöltése után kattintson az "Rendben" gombra a folytatáshoz.

### Ellen

#### Ellenőrzőlista elemek

Az ellenőrzőlista elemeinek módosítása után a következő elemek hiányosként lesznek megjelölve. Ellenőrizze az összes további elem helyességét, és ha mindent rendben talál, kattintson a "Tovább" gombra a következő elemre lépéshez.

#### Áttekintés és beküldés

Győződjön meg arról, hogy minden hiányos elem pontosságát alaposan ellenőrizte. Miután megerősítette egy elem pontosságát, kattintson a "Tovább" gombra, amely automatikusan befejezettként jelöli meg az elemet az ellenőrzőlistán. Az összes elem áttekintése után biztosítsa a frissítéseket a "Küldés" gombra kattintva az Áttekintés és küldés oldalon.

# Köszönöm!

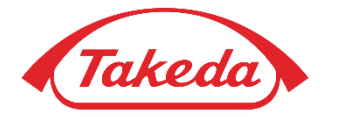

© 2019 Takeda Pharmaceutical Company Limited. All rights reserved